# 4 SEKVENČNÉ OBVODY

### 4.1 Teória

**Sekvenčné obvody** – sú logické obvody, ktorých výstup závisí od kombinácie vstupov a od vnútorných stavov obvodu z predchádzajúceho taktu. Medzi takéto obvody môžeme zaradiť klopné obvody (RS, D, T a JK), čítače (vpred, vzad, synchrónne a asynchrónne), posuvné registre a pamäte.

Čítače – sú sekvenčné obvody, ktoré slúžia na registráciu počtu impulzov, ide o pamäťové obvody, ktoré možno použiť v rôznych aplikáciách napr. ako počítadlo impulzov, delenie frekvencie a na matematické operácie. Základnými prvkami sú klopné obvody. Čítače môžeme rozdeliť podľa viacerých hľadísk.

Podľa spôsobu preklápania:

- Asynchrónne (klopné obvody preklápajú postupne)
- Synchrónne (klopné obvody preklápajú súčasne so spoločným hodinovým impulzom)

Podľa smeru počítania:

- Vpred
- Vzad
- Vratný (reverzný vpred, vzad)

Podľa použitého kódu:

- BCD (10) čítač
- Binárny (16) čítač
- Grayov čítač
- Johnsonov čítač

Syntézu sekvenčných obvodov môžeme opísať pomocou nasledovných bodov:

- Zostavenie pravdivostnej tabuľky na základe požadovanej činnosti sekvenčného obvodu
- Na základe prechodových matíc použitých klopných obvodov (D, T, JK a RS) sa zostavia Karnaughove mapy premenných
- Z Karnaughovej mapy sa určia vstupné funkcie klopných obvodov
- Koncová realizácia

## 4.2 ZADANIE PRÍKLADU Č.1

Navrhnite a zrealizujte desiatkový synchrónny čítač vzad v kóde BCD na báze D klopných obvodov (KO). Návrh realizujte v grafickom editore vývojového prostredia Quartus II.

### 4.3 Riešenie

#### **4.3.1 ROZBOR**

Postup riešenia príkladu bude podobný ako v kapitole 3. Po syntéze zadaného príkladu zostavíme pravdivostnú tabuľku. Vykonáme minimalizáciu pomocou Karnaughových máp, napíšeme si algebraické rovnice, prepíšeme ich do UNDF tvaru a nakreslíme výslednú schému, ktorú potom zrealizujeme v grafickom editore softvéru Quartus II. Hodnoty výstupov zobrazíme na sedem segmentovej LED, z ktorých využijeme segmenty **e**, **c** z MSD sedem segmentovky a segmenty **e**, **c** z LSD sedem segmentovky (obr.1). Displej reaguje na logickú úroveň "0", musíme teda na každý výstup pripojiť hradlo NOT.

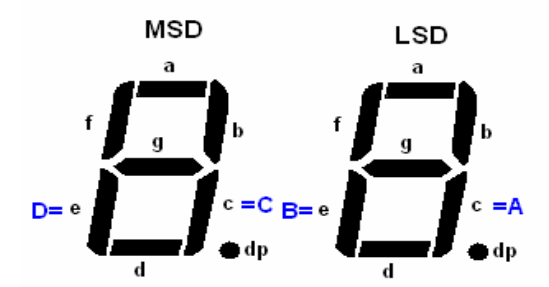

Obr.1:Zobrazenie sedem segmentoviek MSD a LSD

Pri riešení tohto príkladu využijeme generátor hodinových impulzov. Keďže oscilátor na vývojovej doske UP1 CPLD má frekvenciu 25.175 MHz, musíme použiť deličku frekvencie (VHDL kód deličky je uvedený v prílohe). V tomto príklade využijeme výstup z deličky, ktorého frekvencia je 1Hz, t.j. čítač nám bude počítať s frekvenciou 1 s.

Nepoužité segmenty na displeji necháme v stave vysokej impedancie, alebo pripojíme na VCC, aby nám nesvietili. Všetky použité piny a ich popisy sú uvedené v tab.1.

| Názov pinu | Typ pinu | Číslo pinu | Funkcia pinu                                         |
|------------|----------|------------|------------------------------------------------------|
| А          | Výstup   | 19         | Segment c LSD (0=LED ON-svieti, 1=LED OFF-nesvieti)  |
| В          | Výstup   | 21         | Segment e LSD (0=LED ON-svieti, 1=LED OFF-nesvieti)  |
| С          | Výstup   | 8          | Segment c MSD (0=LED ON-svieti, 1=LED OFF-nesvieti)  |
| D          | Výstup   | 11         | Segment e MSD (0=LED ON-svieti, 1=LED OFF-nesvieti)  |
| Other0     | Výstup   | 17         | Segment a LSD (0=LED ON-svieti, 1=LED OFF-nesvieti)  |
| Other1     | Výstup   | 18         | Segment b LSD (0=LED ON-svieti, 1=LED OFF-nesvieti)  |
| Other2     | Výstup   | 20         | Segment d LSD (0=LED ON-svieti, 1=LED OFF-nesvieti)  |
| Other3     | Výstup   | 23         | Segment f LSD (0=LED ON-svieti, 1=LED OFF-nesvieti)  |
| Other4     | Výstup   | 24         | Segment g LSD (0=LED ON-svieti, 1=LED OFF-nesvieti)  |
| Other5     | Výstup   | 25         | Segment dp LSD (0=LED ON-svieti, 1=LED OFF-nesvieti) |
| Other6     | Výstup   | 6          | Segment a MSD (0=LED ON-svieti, 1=LED OFF-nesvieti)  |
| Other7     | Výstup   | 7          | Segment b MSD (0=LED ON-svieti, 1=LED OFF-nesvieti)  |
| Other8     | Výstup   | 9          | Segment d MSD (0=LED ON-svieti, 1=LED OFF-nesvieti)  |
| Other9     | Výstup   | 12         | Segment f MSD (0=LED ON-svieti, 1=LED OFF-nesvieti)  |
| Other10    | Výstup   | 13         | Segment g MSD (0=LED ON-svieti, 1=LED OFF-nesvieti)  |
| Other11    | Výstup   | 14         | Segment dp MSD (0=LED ON-svieti, 1=LED OFF-nesvieti) |

Tab.1: Tabuľka pinov

### 4.3.2 Syntéza

Na začiatku syntézy, na základe činnosti čítača, zhotovíme pravdivostnú tabuľku (tab.2), v ktorej určíme logické hodnoty výstupov (A, B, C a D) pre možné stavy čítača.

| Počet    |   | Výstupy |   |   |        |  |  |  |  |  |
|----------|---|---------|---|---|--------|--|--|--|--|--|
| impulzov | D | С       | В | A | čítača |  |  |  |  |  |
| 0        | 0 | 0       | 0 | 0 | 0      |  |  |  |  |  |
| 1        | 1 | 0       | 0 | 1 | 9      |  |  |  |  |  |
| 2        | 1 | 0       | 0 | 0 | 8      |  |  |  |  |  |
| 3        | 0 | 1       | 1 | 1 | 7      |  |  |  |  |  |
| 4        | 0 | 1       | 1 | 0 | 6      |  |  |  |  |  |
| 5        | 0 | 1       | 0 | 1 | 5      |  |  |  |  |  |
| 6        | 0 | 1       | 0 | 0 | 4      |  |  |  |  |  |
| 7        | 0 | 0       | 1 | 1 | 3      |  |  |  |  |  |
| 8        | 0 | 0       | 1 | 0 | 2      |  |  |  |  |  |
| 9        | 0 | 0       | 0 | 1 | 1      |  |  |  |  |  |
| 10       | 0 | 0       | 0 | 0 | 0      |  |  |  |  |  |
| 11       | 1 | 0       | 0 | 1 | 9      |  |  |  |  |  |

Tab.2: Pravdivostná tabuľka čítača

Z pravdivostnej tabuľky zostavíme Karnaughove mapy (obr.2), z ktorých určíme algebraické funkcie pre jednotlivé vstupy D KO.

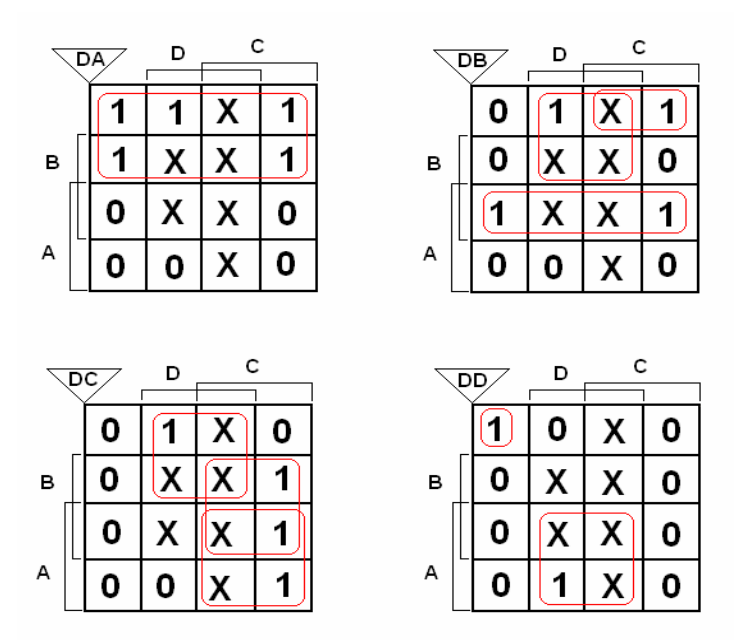

Obr.2: Karnaughove mapy

LIST Č.5

Algebraické funkcie zapíšeme v UDNF tvare, pomocou dvojitej negácie a Boolovej algebry ich upravíme do takého tvaru, aby sme ich mohli realizovať logikou NAND.

Výsledné funkcie budú mať tvar:

$$DA = A \tag{4.1}$$

$$DB = AB + \overline{A}D + \overline{ABC} \tag{4.2}$$

$$DC = \overline{A}D + AC + BC \tag{4.3}$$

 $DD = AD + ABCD \tag{4.4}$ 

#### 4.3.3 OTVORENIE NOVÉHO PROJEKTU

Nový projekt otvoríme voľbou **New Project Wizard** z **File menu**. Ako prvé sa objaví úvodné okno, kde kliknutím na tlačidlo **Next** sa otvorí prvé okno, v ktorom definujeme miesto uloženia, názov projektu a názov entity. Kliknutím na tlačidlo a sa objaví štruktúra adresárov, z ktorých si vyberieme ten, do ktorého chceme náš projekt ukladať. Pre projekt vytvoríme napr. adresár:  $4_D_down$ . V ďalších riadkoch definujeme názov projektu a názov najvyššej úrovne entity. V tomto prípade zvolíme rovnaký názov projektu a názov najvyššej úrovne entity ako názov adresára, kde ukladáme súbory projektu -  $4_D_down$ . Voľbu potvrdíme tlačidlom **Next**.

V prípade, ak potrebujeme, resp. môžeme použiť určité bloky, resp. komponenty z iných projektov, môžeme tak urobiť a pridať ich do tohto projektu v nasledujúcom okne. Tým si v určitých prípadoch môžeme výrazne ušetriť čas. V tomto projekte pridáme súbor, ktorý je už vytvorený (súbor napísaný vo VHDL kóde) a realizuje funkciu deličky hodinových impulzov. V riadku **File name** klikneme na tlačidlo s troma bodkami a nájdeme cestu alebo miesto, kde sa uvedený súbor nachádza. V našom prípade si potrebný súbor skopírujeme do adresára nášho projektu a nazveme ho napr. *delicka.vhd.* Po výbere súboru ho pridáme do projektu kliknutím na tlačidlo **Add**.

Stlačením **Next s**a objaví okno – tretie okno voľby **New project Wizard**, v ktorom definujeme rodinu obvodov, v našom prípade rodinu FLEX10K.

V časti **Target device** zaškrtneme možnosť *Specific devices selected in 'Available devices' list.* 

V spodnom okne vyberieme presný typ obvodu, s ktorým chceme pracovať. V našom prípade súčiastku EPF10K20RC240-4. Vo web verzii vývojového prostredia Quartus II ver.4.2 sa súčiastka EPF10K20RC240-4 nemusí nachádzať, preto zvolíme súčiastku EPF10K20RC240-3. Rozdiel je len v rýchlosti logiky súčiastok.

Kliknutím na tlačidlo **Next** sa otvorí štvrté okno voľby **New Project Wizard**, v ktorom môžeme nastaviť nástroje EDA. V tomto okne nebudeme nič nastavovať. Stlačíme **Next**.

V poslednom piatom okne, sú zobrazené všetky naše nastavenia. Ak s nimi súhlasíme potvrdíme ich tlačidlom **Finish**. Ak chceme niektoré údaje zmeniť, vrátime sa späť na nastavenia tlačidlom **Back**.

#### 4.3.4 VYTVORENIE GRAFICKÉHO NÁVRHU PROJEKTU

Postupujeme podľa nasledovného postupu:

- Z File Menu vyberieme položku New
- V záložke Design Files zvolíme Block Diagram/Schematic File
- Kliknutím na tlačidlo OK sa otvorí okno grafického editora
- Z File Menu vyberieme položku Save As
- Vyberieme adresár 4\_D\_down, do ktorého uložíme náš súbor s názvom 4\_D\_down.bdf. Pod riadkom, kde sa definuje názov ukladaného súboru, zaškrtneme voľbu Add file to curent project (pridať súbor do aktuálneho projektu). Táto položka by mala byť implicitne zaškrtnutá.
- Kliknutím na tlačidlo Save, uložíme a zároveň vložíme súbor do projektu.

#### 4.3.5 VYTVORENIE SCHÉMY ZAPOJENIA

Tak ako to bolo uvedené v predchádzajúcej kapitole (kapitola 3), klikneme na voľbu **Symbol Tool**. V okne, ktoré sa zobrazí si v knižniciach nájdeme D klopný obvod (*primitives* $\rightarrow$ *storage* $\rightarrow$ *dff*) a umiestnime ho na pracovnú plochu blokového editora, kde realizujeme náš návrh. Pre náš návrh potrebujeme celkovo štyri D - KO pre náš návrh. Dvojitým kliknutím na D klopný obvod si zmeníme názov na DA, ďalšie D – KO na DB, DC a DD aby sme ich vedeli rozlíšiť. Na realizáciu funkcií (4.1, 4.2, 4.3, 4.4), ktoré sme dostali z Karnaughových máp si vyberieme potrebné logické hradlá NAND

a invertory NOT a umiestnime ich na pracovnú plochu. Podľa funkcií (4.1, 4.2, 4.3, 4.4) zapojíme logický obvod, ktorého výstupy pripojíme na požadované vstupy D – KO. Výstupné piny D – KO (A, B, C a D) pripojíme na jednotlivé segmenty LED sedem segmentoviek. Na hodinové vstupy na D klopných obvodov privedieme signál zo systémových hodín. Do trasy hodín pripojíme ešte blok deličky, ktorý vygenerujeme z VHD kódu (pozri prílohu).

Postup generovania grafického symbolu z VHD kódu je nasledovný:

- Voľbou Open z File menu si otvoríme súbor delicka.vhd
- Z File menu si vyberieme položku Create/Update a tam si vyberieme Create Symbol Files for Current File
- Ku grafickej reprezentácii bloku deličky pristúpime cez Symbol
   Tool (project→delicka)
- Vložíme blok do okna grafického editora

Z vygenerovaného bloku deličky využijeme len výstup s frekvenciou 1 Hz. Ak by sme chceli, aby naše počítadlo počítalo rýchlejšie, použijeme výstup s vyššou frekvenciou. Pomocou programového prostriedku **Orthogonal Node Tool** pospájame všetky prvky podľa pravidiel, ktoré sme dostali na základe syntézy. Dostaneme výslednú schému projektu (obr.3). Názvy pinom priradíme tak, že klikneme pravým tlačidlo na príslušný pin a vyberieme položku **Properties**.

Pred kompiláciou musíme ešte výstupným signálom priradiť zodpovedajúce čísla pinov obvodu, voľbou **Pins** v **Assigments menu**. V stĺpci **To** napíšeme názvy výstupných signálov a v stĺpci **Location** im priradíme príslušné čísla pinov podľa tab.1 (obr.4).

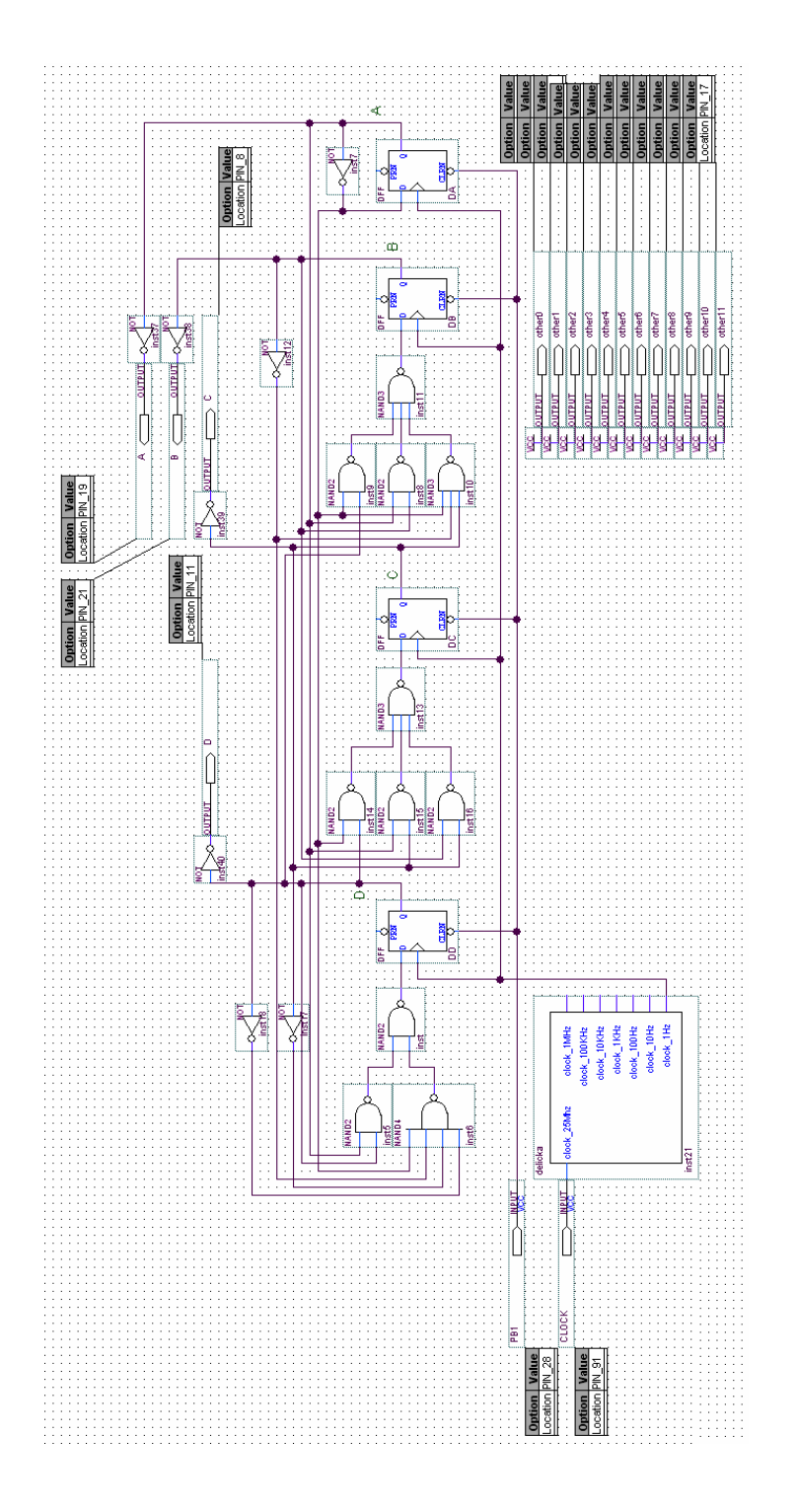

Obr.3: Výsledné zapojenie

| ×  | Edit: X V < <new>&gt;</new>                                                                                                    |                   |                  |                  |          |  |  |  |  |  |
|----|----------------------------------------------------------------------------------------------------|-------------------|------------------|------------------|----------|--|--|--|--|--|
|    | То                                                                                                    | Location          | General Function | Special Function | Reserved |  |  |  |  |  |
| 1  | CLOCK                                                                                                    | PIN_91            | Dedicated Clock  | Global_CLK,CKLK  |          |  |  |  |  |  |
| 2  | ₽B1                                                                                                    | PIN_28            | Row I/O          |                  |          |  |  |  |  |  |
| 3  |                                                                                                    | PIN_19            | Row I/O          |                  |          |  |  |  |  |  |
| 4  | Image: B = 1 ≤ 1 ≤ 1 ≤ 1 ≤ 1 ≤ 1 ≤ 1 ≤ 1 ≤ 1 ≤ 1                                                                                                    | PIN_21            | Row I/O          |                  |          |  |  |  |  |  |
| 5  | i i i i i i i i i i i i i i i i i i i                                                                                                    | PIN_8             | Row I/O          |                  |          |  |  |  |  |  |
| 6  | Image: Description of the second second | PIN_11            | Row I/O          | CLKUSR           |          |  |  |  |  |  |
| 7  | 💿 other0                                                                                                    | PIN_17            | Row I/O          |                  |          |  |  |  |  |  |
| 8  | 💿 other 1                                                                                                    | PIN_18            | Row I/O          |                  |          |  |  |  |  |  |
| 9  | 💿 other2                                                                                                    | PIN_20            | Row I/O          |                  |          |  |  |  |  |  |
| 10 | 💿 other 3                                                                                                    | PIN_23            | Row I/O          | RDYnBSY          |          |  |  |  |  |  |
| 11 | 💿 other4                                                                                                    | PIN_24            | Row I/O          |                  |          |  |  |  |  |  |
| 12 | 💿 other5                                                                                                    | PIN_25            | Row I/O          |                  |          |  |  |  |  |  |
| 13 | 💿 other6                                                                                                    | PIN_6             | Row I/O          |                  |          |  |  |  |  |  |
| 14 | 💿 other7                                                                                                    | PIN_7             | Row I/O          |                  |          |  |  |  |  |  |
| 15 | 💿 other8                                                                                                    | PIN_9             | Row I/O          |                  |          |  |  |  |  |  |
| 16 | 💿 other 9                                                                                                    | PIN_12            | Row I/O          |                  |          |  |  |  |  |  |
| 17 | 💿 other 10                                                                                                    | PIN_13            | Row I/O          |                  |          |  |  |  |  |  |
| 18 | 🗇 other 11                                                                                                    | PIN_14            | Row I/O          |                  |          |  |  |  |  |  |
| 19 | < <new>&gt;</new>                                                                                                    | < <new>&gt;</new> |                  |                  |          |  |  |  |  |  |

#### Obr.4: Okno priradenia pinov

Zadefinovaním všetkých výstupných signálov okno **Pins** uložíme a zavrieme. Týmto máme celý základný návrh hotový.

### 4.3.6 KOMPILÁCIA

Kompiláciu spustíme voľbou **Start Compilation** z **Processing menu**, ikonou na panely nástrojov alebo voľbou **Compiler Tool** z **Tools menu**.

### 4.3.7 SIMULÁCIA

### 4.3.7.1 ČASOVÁ SIMULÁCIA

Po bezchybnej kompilácii môžeme prejsť k simulácii projektu. Simuláciu vykonáme podľa nasledujúceho postupu:

- Vytvoríme vektorový súbor, v ktorom si zadefinujeme tzv. stimuly (stimuly sú vstupné priebehy signálov, ktoré spôsobia požadované prechodové zmeny v realizácii) *Vector Waveform file (.vwf)*, voľbou New z File menu
- Voľbou Save As z File menu uložíme tento vektorový súbor, v tomto prípade s názvom 4\_D\_down.vwf.

- LIST Č.10
- Pomocou Node Finder (obr.5) vložíme do tohto súboru všetky vstupy a výstupy, ktoré chceme simulovať. Node Finder otvoríme nasledujúcim postupom: View→ UtilityWindows→ Node Finder. Označíme požadované piny (Shift + ľavé tlačidlo myši), skopírujeme ich (Ctrl + C) a vložíme do vektorového súboru (Ctrl+V). Druhou možnosťou je chytiť myšou požadovaný pin a jednoducho ho presunúť do vektorového súboru (.*vwf*). V našom prípade presunieme piny: Clock, PB1, A, B, C a D.
- Nestavíme koncový čas simulácie. V položke Edit→End Time nastavíme hodnotu time na 100µs.

|                         |                     |                                  |             | _              |               |
|-------------------------|---------------------|----------------------------------|-------------|----------------|---------------|
| A                       | Named: ×            | <ul> <li>Filter: Pin:</li> </ul> | :all 🔽      | Customize      | List          |
| ₩ų                      | Look in: [4_D_down] |                                  | <b>•</b>    | 🔽 Include sube | entities Stop |
|                         | Nodes Found:        |                                  |             |                |               |
| <b>种</b> 🕼              | Name                |                                  | Assignments | Туре           | Creator       |
| VE Y                    | ▲                   |                                  | PIN_19      | Output         | User entered  |
| <u>∧</u> <u>v</u> ≫     | 🔿 B                 |                                  | PIN_21      | Output         | User entered  |
| 압 九                     | @C                  |                                  | PIN_8       | Output         | User entered  |
| <u>z</u> X <del>u</del> | CLOCK               |                                  | PIN_91      | Input          | User entered  |
|                         | 🗇 D                 |                                  | PIN_11      | Output         | User entered  |
| XT XH                   | 💿 other0            |                                  | PIN_17      | Output         | User entered  |
| )E 11                   | 💿 other1            |                                  | PIN_18      | Output         | User entered  |
| Xc X8                   | 💿 other2            |                                  | PIN_20      | Output         | User entered  |
|                         | 💿 other3            |                                  | PIN_23      | Output         | User entered  |
| V3 VE                   | 💿 other4            |                                  | PIN_24      | Output         | User entered  |
| 망송                      | 💿 other5            |                                  | PIN_25      | Output         | User entered  |
| <u>77</u> 2 4           | 🖉 🗇 other6          |                                  | PIN_6       | Output         | User entered  |
|                         | 💿 other7            |                                  | PIN_7       | Output         | User entered  |
|                         | 💿 other8            |                                  | PIN_9       | Output         | User entered  |
|                         | I other9            |                                  | PIN_12      | Output         | User entered  |
|                         | I other10           |                                  | PIN_13      | Output         | User entered  |
|                         | I other 11 @        |                                  | PIN_14      | Output         | User entered  |
|                         | PB1                 |                                  | PIN_28      | Input          | User entered  |
|                         |                     |                                  |             |                |               |

Obr.5: Node Finder

Časovú simuláciu projektu vykonáme bez bloku deličky hodinových impulzov. Keby sme ju nechali zapojenú museli by sme nastaviť veľmi dlhý čas simulácie aby sme mali odsimulované všetky stavy čítača. Keby sme simulovali s frekvenciou 1Hz potrebovali by sme nastaviť dlhý čas simulácie na to, aby sme simulovali každý možný stav. Preto namiesto signálu zo systémových hodín použijeme stimul – vstupný signál definovaný pri simulácii a pripojený na hodinové vstupy D klopných obvodov.

- Tlačidlo PB1 nastavíme trvalo na logickú úroveň "1". Klikneme pravým tlačidlom na PB1 a vyberieme Value→Forcing High(1).
- Vstup Clock nastavíme podľa nasledujúceho postupu:

Kliknutím pravého tlačidla myši na pin CLOCK vyberieme v tabuľke ktorá sa objaví

Value $\rightarrow$ Count Value. V zobrazenom okne v záložke Timing definujeme hodnoty End Time 100 $\mu$ s a Count every 5 $\mu$ s

- Všetky nastavenia uložíme voľbou **Save** z **File menu**, alebo kliknutím na ikonu na panely nástrojov.
- Po uložení nastavení spustíme simuláciu voľbou **Start Simulation** z **Proccesing menu**, alebo kliknutím na ikonu na panely nástrojov.
- Po bezchybnom prebehnutí simulácie dostaneme okno Simulation Report (obr.6), v ktorom sa zobrazia výsledky časovej analýzy.

| Aaster Time Bar: | 1.595    | 5 us   | Pointer: | 12.76 us | Int      | erval:   | 11.17 us | Start    | 16.49 us | End:     | 16.49 us |
|------------------|----------|--------|----------|----------|----------|----------|----------|----------|----------|----------|----------|
| Name             | Value at | 0 ps   | 10.24 us | 20.48 us | 30.72 us | 40.96 us | 51.2 us  | 61.44 us | 71.68 us | 81.92 us | 92.16 us |
| Hunc             | 1.6 us   | 292 US |          |          |          |          |          |          |          |          |          |
| CLOCK            | BO       |        |          |          |          |          |          |          |          |          |          |
| ▶ PB1            | B 1      |        |          |          |          |          |          |          |          |          |          |
| D A              | B 1      |        |          |          |          |          | ЦЦЦЦГ    |          |          |          |          |
| D≥ B             | B 1      |        |          |          |          |          |          |          |          |          |          |
| <u>∞</u> C       | B 1      |        |          |          |          |          |          |          |          |          |          |
| D D              | B 1      |        |          |          |          |          |          |          |          |          |          |
| other1           | B 1      |        |          |          |          |          |          |          |          |          |          |
|                  | B 1      |        |          |          |          |          |          |          |          |          |          |
|                  | B 1      |        |          |          |          |          |          |          |          |          |          |
|                  | B 1      |        |          |          |          |          |          |          |          |          |          |
|                  | B 1      |        |          |          |          |          |          |          |          |          |          |
|                  | B 1      |        |          |          |          |          |          |          |          |          |          |
| 🔊 other7         | B 1      |        |          |          |          |          |          |          |          |          |          |
| other8           | B 1      |        |          |          |          |          |          |          |          |          |          |
| other9           | B 1      |        |          |          |          |          |          |          |          |          |          |
|                  | B 1      |        |          |          |          |          |          |          |          |          |          |
|                  | B 1      |        |          |          |          |          |          |          |          |          |          |
|                  | B1       |        |          |          |          |          |          |          |          |          |          |

Obr.6: Výsledky časovej simulácie

Z výsledkov časovej simulácie môžeme vidieť, či čítač pracuje správne, alebo nie. Musíme uvažovať s tou skutočnosťou, že na výstup sme museli pripojiť hradlá NOT. Z dôvodu, že LED svieti pri logickej hodnote "0". Preto logická úroveň "0" predstavuje logickú "1" a logická úroveň "1" predstavuje logickú "0".

#### 4.3.7.2 FUNKČNÁ SIMULÁCIA

Pre funkčnú simuláciu použijeme tie isté nastavenia ako pre časovú simuláciu. Otvoríme okno **Simulator Tool** výberom z **Tools** menu (obr.7).

| 👜 Simulator Tool                                                                                                    |                                                                                                    |  |  |  |  |  |  |  |  |  |
|----------------------------------------------------------------------------------------------------|----------------------------------------------------------------------------------------------------|--|--|--|--|--|--|--|--|--|
| Simulation mode: Timing 💽 🚺                                                                                                    | Generate Functional Simulation Netlist                                                                                                    |  |  |  |  |  |  |  |  |  |
| Simulation input: 4_D_down.vwf                                                                                                    |                                                                                                    |  |  |  |  |  |  |  |  |  |
| Simulation period                                                                                                    |                                                                                                    |  |  |  |  |  |  |  |  |  |
| <ul> <li>Run simulation until all vector stimuli a</li> </ul>                                                                                                    | re used                                                                                                    |  |  |  |  |  |  |  |  |  |
| C End simulation at: 100 ns                                                                                                    | Y                                                                                                    |  |  |  |  |  |  |  |  |  |
| Simulation options<br>Automatically add pins to simulation or<br>Check outputs<br>Setup and hold time violation detectio<br>Glitch detection: 1.0 ns<br>Overwrite simulation input file with sim<br>Generate signal activity file: | Simulation options  Automatically add pins to simulation output waveforms  Check outputs  Setup and hold time violation detection  Glitch detection:  Overwrite simulation input file with simulation results  Generate signal activity file: |  |  |  |  |  |  |  |  |  |
| 0%                                                                                                    |                                                                                                    |  |  |  |  |  |  |  |  |  |
| 00:00:1                                                                                                    |                                                                                                    |  |  |  |  |  |  |  |  |  |
| 🚬 Start 💷 Stop                                                                                                    | 😲 Open 🔄 🤮 Report                                                                                                    |  |  |  |  |  |  |  |  |  |

Obr.7: Okno Simulator Tool

Ako prvé zmeníme **Simulation mode** (mód simulácie) na **Functional**. Potom klikneme na tlačidlo **Generate Functional Simulation Netlist**. Ak máme vygenerovaný **Netlist**, začneme simuláciu kliknutím na tlačidlo **Start**. Po skončení simulácie si môžeme výsledky pozrieť po kliknutí na tlačidlo **Report** (obr.8).

| Simu | simulation Waveforms |          |                |           |               |          |          |          |          |          |          |
|------|----------------------|----------|----------------|-----------|---------------|----------|----------|----------|----------|----------|----------|
| Mast | er Time Bar:         | 31.65    | 5 us 🚺 Pointer | : 66.26 u | ıs Inter      | val:     | 34.61 us | Start:   |          | End:     |          |
|      | Nama                 | Value at | 0 ps 10.24 us  | 20.48 us  | 30.72 us      | 40.96 us | 51.2 us  | 61.44 us | 71.68 us | 81.92 us | 92.16 us |
|      | INGINE               | 31.66 us |                |           | 31.655 us<br> |          |          |          |          |          |          |
|      | CL0                  | BO       |                |           |               |          |          |          |          | ПШЛ      |          |
|      | PB1                  | B 1      |                |           |               |          |          |          |          |          |          |
| ø    | A                    | BO       |                | L         |               |          | Γ        |          |          |          |          |
| ø    | В                    | BO       |                |           |               | μμμ      |          |          |          |          |          |
| Ø    | С                    | BO       |                | L         |               |          |          |          |          |          |          |
| ø    | D                    | B1       |                |           |               |          |          |          |          |          |          |
| Ø    | other1               | B 1      |                |           |               |          |          |          |          |          |          |
| ⊘    | other2               | B 1      |                |           |               |          |          |          |          |          |          |
| Ø    | other3               | B1       |                |           |               |          |          |          |          |          |          |
| ❹    | other4               | B 1      |                |           |               |          |          |          |          |          |          |
|      | other5               | B1       |                |           |               |          |          |          |          |          |          |
|      | other6               | B 1      |                |           |               |          |          |          |          |          |          |
|      | other7               | B 1      |                |           |               |          |          |          |          |          |          |
|      | other8               | B 1      |                |           |               |          |          |          |          |          |          |
| •    | other9               | B 1      |                |           |               |          |          |          |          |          |          |
|      | othe                 | B1       |                |           |               |          |          |          |          |          |          |
|      | othe                 | B 1      |                |           |               |          |          |          |          |          |          |
|      | other0               | B1       |                |           |               |          |          |          |          |          |          |

Obr.8: Výsledky funkčnej simulácie

### 4.3.8 PROGRAMOVANIE/KONFIGURÁCIA

Po úspešnej kompilácií a preverení projektu pomocou simulácie môžeme prejsť k programovaniu obvodu. Programovanie vykonáme výberom položky **Programmer** z **Tools menu** (obr.9). V tomto okne musíme zaškrtnúť políčko **Program/Configure** a kliknutím na tlačidlo **Start** spustíme proces programovania. Od tohto okamihu je projekt naprogramovaný do súčiastky na doske UP1 CPLD. Teraz môžeme preveriť činnosť nášho projektu priamo na doske.

| 💾 4_D_down.cd                        | f            |              |          |            |                       |         |                 |         |          |
|--------------------------------------|--------------|--------------|----------|------------|-----------------------|---------|-----------------|---------|----------|
| Le Hardware Setup ByteBlaster [LPT1] |              |              |          | Mode: JTAG |                       | ogress: | 0%              |         |          |
| 🏓 Start                              | File         | Device       | Checksum | Usercode   | Program/<br>Configure | Verify  | Blank-<br>Check | Examine | Sec<br>E |
| 🖬 Stop                               | 4_D_down.sof | EPF10K20R240 | 00007CED | 0000007F   |                       |         |                 |         |          |
| Auto Detect                          |              |              |          |            |                       |         |                 |         |          |
| 🗙 Delete                             |              |              |          |            |                       |         |                 |         |          |
| 🍰 Add File                           |              |              |          |            |                       |         |                 |         |          |
| 👺 Change File                        |              |              |          |            |                       |         |                 |         |          |
| 🕒 Save File                          |              |              |          |            |                       |         |                 |         |          |
| 😂 Add Device                         |              |              |          |            |                       |         |                 |         |          |

Obr.9: Okno konfigurácie obvodu

### 4.4 ZADANIE PRÍKLADU Č.2

Navrhnite a zrealizujte desiatkový synchrónny čítač vpred v kóde BCD na báze JK KO. Návrh realizujte v grafickom editore vývojového prostredia Quartus II.

### 4.5 Riešenie

#### **4.5.1 ROZBOR**

V tomto príklade postupujeme analogicky ako v príklade číslo 1. Vykonáme syntézu obvodu, otvoríme nový projekt, zhotovíme zapojenie v grafickom editore, vykonáme kompiláciu, simuláciu a konečnú konfiguráciu. Výstupy čítača zobrazíme na segmentoch sedem segmetových displejoch (analogicky ako v príklade č.1 - obr.1). Platí tá istá tabuľka pinov (tab.1). V zapojení tlačidlo PB1 využijeme na reset.

### 4.5.2 Syntéza

Na začiatku syntézy, na základe činnosti čítača, zostavíme pravdivostnú tabuľku, v ktorej určíme logické hodnoty výstupov (A, B, C a D) pre možné stavy čítača (tab.3).

| Počet    |   | Výstupy |   |   |        |  |  |  |  |  |
|----------|---|---------|---|---|--------|--|--|--|--|--|
| impulzov | D | С       | В | A | čítača |  |  |  |  |  |
| 0        | 0 | 0       | 0 | 0 | 0      |  |  |  |  |  |
| 1        | 0 | 0       | 0 | 1 | 1      |  |  |  |  |  |
| 2        | 0 | 0       | 1 | 0 | 2      |  |  |  |  |  |
| 3        | 0 | 0       | 1 | 1 | 3      |  |  |  |  |  |
| 4        | 0 | 1       | 0 | 0 | 4      |  |  |  |  |  |
| 5        | 0 | 1       | 0 | 1 | 5      |  |  |  |  |  |
| 6        | 0 | 1       | 1 | 0 | 6      |  |  |  |  |  |
| 7        | 0 | 1       | 1 | 1 | 7      |  |  |  |  |  |
| 8        | 1 | 0       | 0 | 0 | 8      |  |  |  |  |  |
| 9        | 1 | 0       | 0 | 1 | 9      |  |  |  |  |  |
| 10       | 0 | 0       | 0 | 0 | 0      |  |  |  |  |  |
| 11       | 0 | 0       | 0 | 1 | 1      |  |  |  |  |  |

#### Tab.3: Pravdivostná tabuľka čítača

Z pravdivostnej tabuľky a na základe matice prechodov (tab.4) zostavíme Karnaughove mapy pre jednotlivé vstupy J a K KO. Z nich dostaneme výsledné logické funkcie. Pomocou týchto funkcií zhotovíme výslednú schému.

$$\begin{array}{c|c} Q_n \rightarrow Q_{n+1} & J & K \\ 0 \rightarrow 0 & 0 & X \\ 0 \rightarrow 1 & 1 & X \\ 1 \rightarrow 0 & X & 1 \\ 1 \rightarrow 1 & X & 0 \end{array}$$

Tab.4: Matica prechodov

Z Karnaughových máp dostaneme výsledné logické funkcie v tvare:

 $J_{A} = 1$  (4.5)

$$J_{B} = A\overline{D} \tag{4.6}$$

$$J_c = AB \tag{4.7}$$

$$J_p = ABC \tag{4.8}$$

$$K_A = 1 \tag{4.9}$$

$$K_B = A \tag{4.10}$$

$$K_c = AB \tag{4.11}$$

$$K_p = A \tag{4.12}$$

Pomocou rovníc (4.5) až (4.12) realizujeme hradlami AND vo výslednom zapojení logiku, ktorá slúži na získanie potrebných stavov počítadla.

V Quartus II otvoríme nový projekt s názvom 4\_JK\_up. V grafickom okne realizujeme naše zapojenie zastavené zo štyroch JK klopných obvodov, hradiel AND, invertorov NOT, vstupných pinov a podobne ako v príklade číslo 1 pridáme aj obvod deličky hodinových impulzov. Ten vygenerujeme tým istým postupom ako v príklade č.1 z VHDL kódu (pozri Prílohu). Vzájomným prepojením týchto prvkov na základe vykonanej syntézy dostaneme výsledné zapojenie 4 bitového čítača vpred na báze JK klopných obvodov (obr.10). Vstupným a výstupným pinom pridelíme názvy kliknutím pravého tlačidla na príslušnom pine a výberom položky **Properties**.

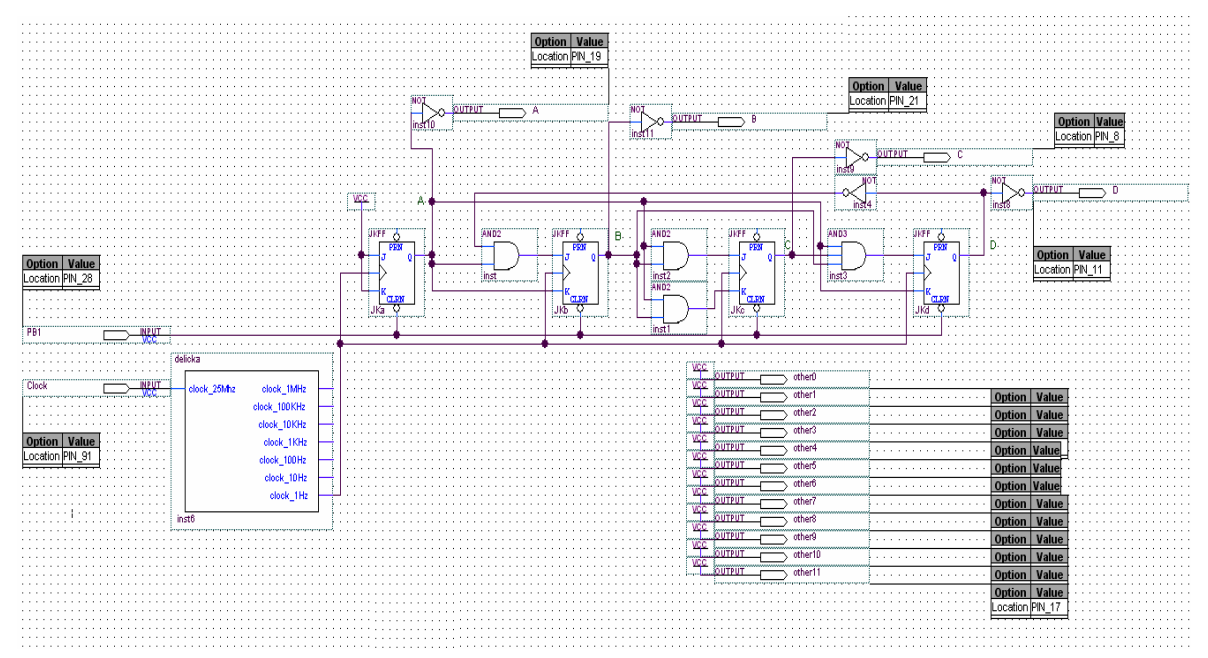

Obr.10: Výsledná schéma čítača

Pred samotnou kompiláciou nám ešte zostáva priradiť vstupným a výstupným signálom konkrétne čísla pinov obvodu podľa tab.1. Priradenie vykonáme v Assigments menu→Pins (obr.11). Výslednú schému uložíme.

| ×  | Edit: X <  |                                   |                  |                  |          |  |  |  |  |  |
|----|------------|-----------------------------------|------------------|------------------|----------|--|--|--|--|--|
|    | То         | Location                          | General Function | Special Function | Reserved |  |  |  |  |  |
| 1  | Clock      | PIN_91                            | Dedicated Clock  | Global_CLK,CKLK  |          |  |  |  |  |  |
| 2  | PB1        | PIN_28                            | Row I/O          |                  |          |  |  |  |  |  |
| 3  | 🔿 A        | PIN_19                            | Row I/O          |                  |          |  |  |  |  |  |
| 4  | 🔿 B        | PIN_21                            | Row I/O          |                  |          |  |  |  |  |  |
| 5  | O C        | PIN_8                             | Row I/O          |                  |          |  |  |  |  |  |
| 6  | 💿 D        | PIN_11                            | Row I/O          | CLKUSR           |          |  |  |  |  |  |
| 7  | 💿 other0   | PIN_17                            | Row I/O          |                  |          |  |  |  |  |  |
| 8  | 💿 other 1  | PIN_18                            | Row I/O          |                  |          |  |  |  |  |  |
| 9  | 💿 other2   | PIN_20                            | Row I/O          |                  |          |  |  |  |  |  |
| 10 | 💿 other 3  | PIN_23                            | Row I/O          | RDYnBSY          |          |  |  |  |  |  |
| 11 | 💿 other 4  | PIN_24                            | Row I/O          |                  |          |  |  |  |  |  |
| 12 | 💿 other5   | PIN_25                            | Row I/O          |                  |          |  |  |  |  |  |
| 13 | 💿 other6   | PIN_6                             | Row I/O          |                  |          |  |  |  |  |  |
| 14 | 💿 other 7  | PIN_7                             | Row I/O          |                  |          |  |  |  |  |  |
| 15 | 💿 other8   | PIN_9                             | Row I/O          |                  |          |  |  |  |  |  |
| 16 | 💿 other 9  | PIN_12                            | Row I/O          |                  |          |  |  |  |  |  |
| 17 | 💿 other 10 | PIN_13                            | Row I/O          |                  |          |  |  |  |  |  |
| 18 | 💿 other 11 | PIN_14                            | Row I/O          |                  |          |  |  |  |  |  |
| 19 |            | < <pre>c<pew>&gt;&gt;</pew></pre> |                  |                  |          |  |  |  |  |  |

Obr.11: Okno priradenia pinov

Po priradení pinov projekt skompilujeme. Ak prebehne kompletná kompilácia projektu bez chýb, môžeme prejsť k simulácií projektu. Časovú aj funkčnú simuláciu vykonáme podľa postupu uvedeného v príklade č.1. Vytvoríme si nový súbor, v ktorom definujeme stimuly - súbor s príponou *.vwf*. Uložíme ho pod názvom, v tomto prípade napr. *4\_JK\_up.vwf*. Použijeme ten istý postup simulácie, aj tie isté nastavenia. Výsledkom sú priebehy v okne Simulation Report (obr.12).

| Sim | ulation Wavefo | rms      |               |             |           |          |         |          |          |          |          |
|-----|----------------|----------|---------------|-------------|-----------|----------|---------|----------|----------|----------|----------|
| Mas | ter Time Bar:  | 36.32    | us 🔸 Poir     | nter: 42.33 | 3 us Inte | rval:    | 6.01 us | Start:   | 17.76 us | End:     | 17.76 us |
|     |                | Value at | 0 ps 10.24 us | 20.48 us    | 30.72 us  | 40.96 us | 51.2 us | 61.44 us | 71.68 us | 81.92 us | 92.16 us |
|     | Name           | 36.32 us |               |             | 36.3      | 12 us    |         |          |          |          |          |
|     | Clock          | B 1      |               |             |           |          |         |          |          |          |          |
| D)  | PB1            | B 1      |               |             |           |          |         |          |          |          |          |
| ۲   | A              | B1       |               |             | Γ         |          | Γ       |          | Γ        | Ļ        |          |
| ø   | В              | B 1      |               |             |           |          | L       |          |          |          |          |
| ø   | С              | BO       |               |             |           |          |         |          |          |          |          |
| ⊘   | D              | B 1      |               |             |           |          |         |          |          |          |          |
| ø   | other1         | B 1      |               |             |           |          |         |          |          |          |          |
| ⊘   | other2         | B 1      |               |             |           |          |         |          |          |          |          |
| ø   | other3         | B 1      |               |             |           |          |         |          |          |          |          |
| ⊘   | other4         | B 1      |               |             |           |          |         |          |          |          |          |
| ø   | other5         | B 1      |               |             |           |          |         |          |          |          |          |
| ⊘   | other6         | B 1      |               |             |           |          |         |          |          |          |          |
| ø   | other7         | B 1      |               |             |           |          |         |          |          |          |          |
| ⊘   | other8         | B 1      |               |             |           |          |         |          |          |          |          |
| ø   | other9         | B 1      |               |             |           |          |         |          |          |          |          |
| ۲   | other10        | B 1      |               |             |           |          |         |          |          |          |          |
| ø   | other11        | B 1      |               |             |           |          |         |          |          |          |          |
| ø   | other0         | B 1      |               |             |           |          |         |          |          |          |          |

Obr.12: Výsledky časovej simulácie

Po úspešnej simulácií naprogramujeme projekt do súčiastky voľbou Programmer v Tools menu. Po naprogramovaní projektu do obvodu na vývojovej doske UP1 môžeme vykonať verifikáciu návrhu.

## **PRÍLOHA**

V tejto prílohe je uvedený VHDL kód deličky použitej v predchádzajúcich príkladoch. Tento súbor je možné vytvoriť otvorením nového textového okna voľbou New z File menu a výberom VHDL File. Do otvoreného okna môžeme skopírovať tento text a súbor potom nahrať.

VHDL kód deličky:

library IEEE; use IEEE.STD LOGIC 1164.all; use IEEE.STD\_LOGIC\_ARITH.all; use IEEE.STD\_LOGIC\_UNSIGNED.all;

ENTITY delicka IS

(

PORT clock\_25Mhz clock\_1MHz clock\_100KHz clock\_10KHz clock\_1KHz clock\_100Hz clock\_10Hz clock 1Hz

STD\_LOGIC; : OUT STD LOGIC: : **OUT** STD\_LOGIC; : OUT STD LOGIC; : OUT STD LOGIC: : OUT STD\_LOGIC; : OUT STD\_LOGIC; STD LOGIC); : OUT

: IN

END delicka;

**ARCHITECTURE a OF delicka IS** 

SIGNAL count\_1Mhz: STD\_LOGIC\_VECTOR(4 DOWNTO 0); SIGNAL count\_100Khz, count\_10Khz, count\_1Khz : STD\_LOGIC\_VECTOR(2 DOWNTO 0); SIGNAL count\_100hz, count\_10hz, count\_1hz : STD\_LOGIC\_VECTOR(2 DOWNTO 0); SIGNAL clock\_1Mhz\_int, clock\_100Khz\_int, clock\_10Khz\_int, clock\_1Khz\_int: STD\_LOGIC; SIGNAL clock\_100hz\_int, clock\_10Hz\_int, clock\_1Hz\_int : STD\_LOGIC;

BEGIN

PROCESS BEGIN

```
-- delenie 25
           WAIT UNTIL clock 25Mhz'EVENT and clock 25Mhz = '1';
                   IF count_1Mhz < 24 THEN
                            count_1Mhz <= count_1Mhz + 1;</pre>
                   ELSE
                            count 1Mhz <= "00000";
                   END IF:
                   IF count_1Mhz < 12 THEN
                            _
clock_1Mhz_int <= '0';
                   ELSE
                            clock_1Mhz_int <= '1';</pre>
                   END IF;
-- Synchronizacia vystupov vsetkych hodin spatne k hlavnemu hodinovemu signalu
                   clock_1Mhz <= clock_1Mhz_int;</pre>
                   clock_100Khz <= clock_100Khz_int;
clock_10Khz <= clock_10Khz_int;</pre>
                   clock_1Khz <= clock_1Khz_int;
                   clock_100hz <= clock_100hz_int;
                   clock_10hz <= clock_10hz_int;
                   clock_1hz <= clock_1hz_int;
   END PROCESS;
-- delenie 10
  PROCESS
  BEGIN
           WAIT UNTIL clock 1Mhz int'EVENT and clock 1Mhz int = '1';
                   IF count_100Khz /= 4 THEN
                            ELSE
                            count 100khz <= "000";
                            clock_100Khz_int <= NOT clock_100Khz_int;</pre>
                   END IF;
   END PROCESS;
-- delenie 10
  PROCESS
   BEGIN
           WAIT UNTIL clock_100Khz_int'EVENT and clock_100Khz_int = '1';
                   IF count_10Khz /= 4 THEN
                            count_10Khz <= count_10Khz + 1;
                   ELSE
                            count_10khz <= "000";
clock_10Khz_int <= NOT clock_10Khz_int;</pre>
                   END IF;
  END PROCESS:
-- delenie 10
  PROCESS
   BEGIN
           WAIT UNTIL clock_10Khz_int'EVENT and clock_10Khz_int = '1';
                   IF count_1Khz /= 4 THEN
                            _
count_1Khz <= count_1Khz + 1;
                   ELSE
                            count_1khz <= "000";
                            clock_1Khz_int <= NOT clock_1Khz_int;
                   END IF:
   END PROCESS;
-- delenie 10
  PROCESS
   BEGIN
           WAIT UNTIL clock_1Khz_int'EVENT and clock_1Khz_int = '1';
                   IF count_100hz /= 4 THEN
                            ELSE
                            count 100hz <= "000";
                            clock_100hz_int <= NOT clock_100hz_int;</pre>
                   END IF;
   END PROCESS;
```

```
-- delenie 10
PROCESS
   BEGIN
             WAIT UNTIL clock_100hz_int'EVENT and clock_100hz_int = '1';
             IF count_10hz /= 4 THEN
                                 count_10hz <= count_10hz + 1;</pre>
                       ELSE
                                 count_10hz <= "000";
                                 clock_10hz_int <= NOT clock_10hz_int;</pre>
                       END IF;
   END PROCESS;
-- delenie 10
   PROCESS
BEGIN
             WAIT UNTIL clock_10hz_int'EVENT and clock_10hz_int = '1';
IF count_1hz /= 4 THEN
                                 count_1hz <= count_1hz + 1;</pre>
                       ELSE
                                 count_1hz <= "000";
clock_1hz_int <= NOT clock_1hz_int;</pre>
                       END IF;
   END PROCESS;
```

END a;